简介:

本使用指南旨在帮助您了解如何在阿里云市场上的厦门聚力诚信科技有限公司服务下,购买和配置 SSL 证书服务。SSL 证书是一种数字证书,用于加密网站与用户之间的数据传输,提供安全的网络通信环境。

## 步骤一:登录阿里云市场

- 1. 打开您的浏览器,访问阿里云市场网站(<u>https://market.aliyun.com)。</u>
- 2. 使用您的阿里云账号登录。

步骤二: 搜索 SSL 证书服务商

- 1. 在阿里云市场的搜索栏中输入"厦门聚力诚信科技有限公司"。
- 2. 找到对应的产品或者免费咨询我们的客服如何选择。

## 步骤三: 购买 SSL 证书

- 1. 点击您选择的 SSL 证书服务商的链接,进入其产品页面。
- 2. 在产品页面上,选择适合您的证书类型、有效期和服务器数量。
- 3. 点击"立即购买"按钮,将进入购买页面。
- 4. 根据页面提示,提交必要的信息,如域名、联系信息等。
- 5. 选择支付方式并完成支付。

## 步骤四: SSL 证书验证

- 1. 在购买完成后,您将收到一封包含 SSL 证书相关信息的电子邮件。
- 6. 根据产品的不同,验证 SSL 进程也会不同。我们支持人员会在第一时间联系您沟通验证事宜。

## 步骤五: 签发 SSL 证书

- 1. 验证完成后, CA 会签发证书到您的邮箱。
- 如果您未收到邮件,也可以第一时间联系我们在线客服,或者400服务电话,我们会第一时间给 您发送。

步骤六:安装 SSL 证书

- 在获取证书后,你可以选择自行在服务器上安装证书。我们在线的知识库里有充分的各类服务器 的安装向导,可以参考。
- 我们很乐意协助您完成安装,请和我们的在线支持联系,预约一个恰当的时间,其它的就交给我 们了。